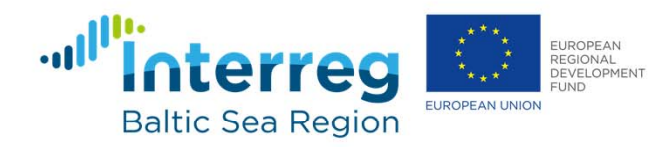

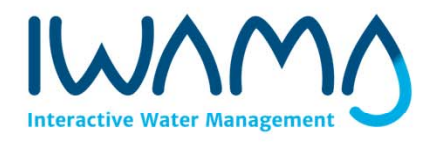

# Guidance for "teachers"

Virtual learning tests: How to create a new quiz in Moodle

5<sup>th</sup>. International Capacity Development Workshop: Nutrient reduction and recovery 13.–15.6.2018 Kalmar, Sweden. Parallel Neighbourhoods session: "Using IWAMA Training Materials Package as a CD tool", chaired by Lahti University of Applied Sciences, Finland

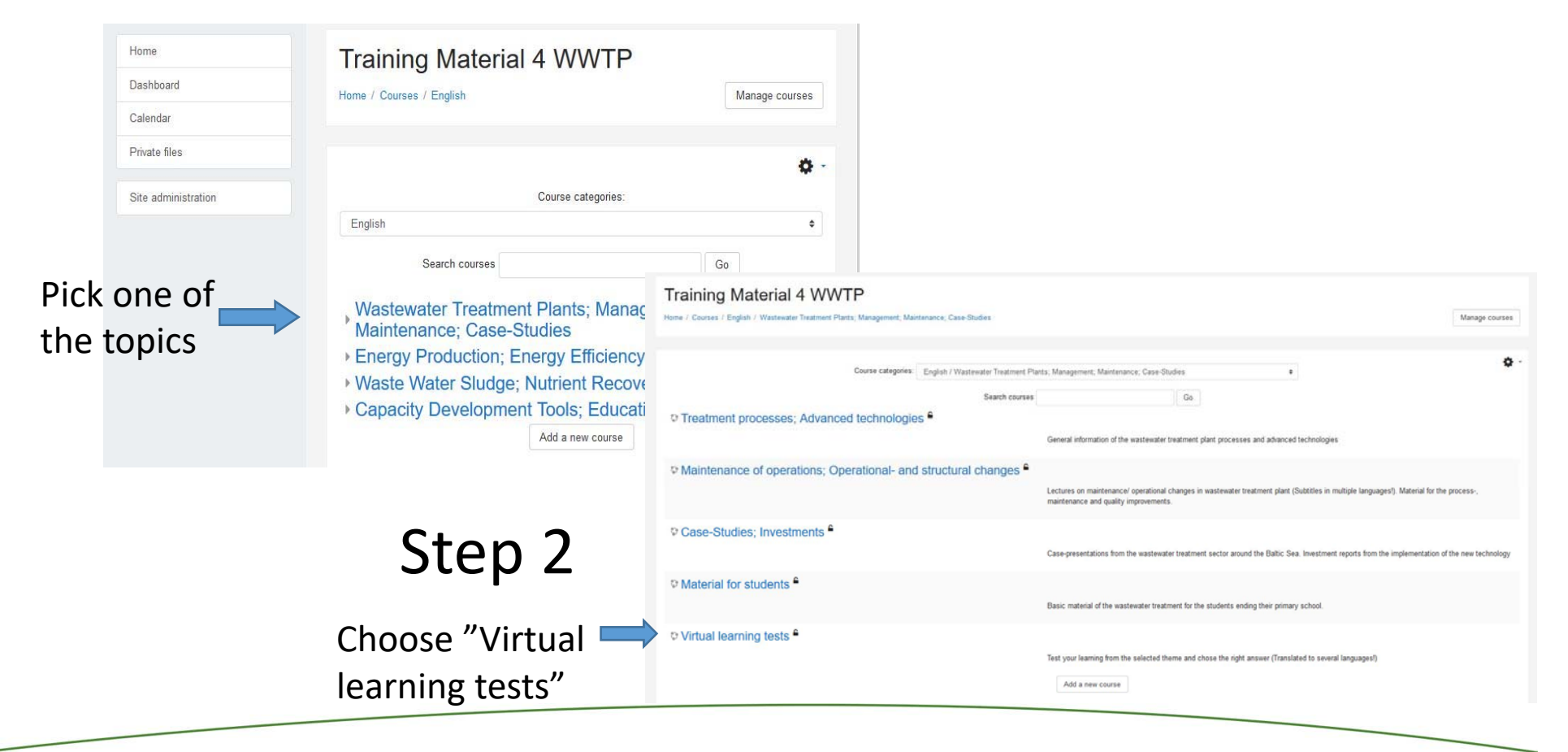

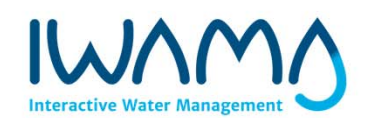

|                                       | ۰ م               |               | Click here first  | earning tests                                        | Virtual le                                | Virtual learning t |
|---------------------------------------|-------------------|---------------|-------------------|------------------------------------------------------|-------------------------------------------|--------------------|
|                                       | C Edit settings   |               |                   | 1.5 Virtual learning tests                           | Home / Courses /                          | ticipants          |
|                                       | Course completion | turn 🦳        | and then          |                                                      |                                           | motencies          |
|                                       | ▼ Filters         |               |                   | er treatment plants management                       | Wastewat                                  | ides               |
|                                       | Gradebook setup   | editing on    |                   | ntation with additional Substrates                   | t Co-Ferme                                | Wastewater trea    |
|                                       | Backup            | U             |                   | ata and Sensors in the Biological Wastewater         | Vilizing C                                | plants managen     |
|                                       | t Import          |               |                   |                                                      | Safety                                    | Topic 3            |
|                                       | A Share           |               |                   | Safety Management                                    | V Technical                               | Topic 4            |
|                                       | € Reset           |               |                   |                                                      |                                           |                    |
|                                       | O More            |               |                   |                                                      | Topic 3                                   | shboard            |
|                                       |                   |               |                   |                                                      | Topic 4                                   | lendar             |
| 0                                     |                   |               |                   | Virtual learning tests                               | Virtual learning tests                    | vate files         |
|                                       |                   |               |                   | Home / Courses / 1.5 Virtual learning tests          | ticipants                                 | e administration   |
|                                       |                   |               |                   |                                                      | lges                                      |                    |
|                                       |                   |               |                   |                                                      | npetencies                                |                    |
| Edit -<br>Add an activity or resource |                   |               |                   |                                                      | des                                       |                    |
| Edit -                                |                   |               | s management 🖌    | + Wastewater treatment plants mar                    | Wastewater treatment<br>plants management |                    |
| Edit - 🛔 🗹                            |                   |               | tes 🖌             | ⊕                                                    | Safety                                    |                    |
| Edit - 🔺 🗹                            |                   |               | ical Wastewater 🥜 | 🛨 📝 Utilizing Data and Sensors in the Biological Was | Topic 3                                   |                    |
| + Add an activity or resource         |                   |               |                   |                                                      | Topic 4                                   |                    |
| Edit -                                |                   |               | Ston 1            | + Safety /                                           | ne                                        |                    |
| Edit - 🛔 🖂                            |                   |               | SLEP 4            | + 🏹 Technical Safety Management 🖌                    | shboard                                   |                    |
| + Add an activity or resource         | ituar             | Add an activ  | e name            | Give                                                 | endar                                     |                    |
| Edit -                                | ity Of            | Auu all activ | i name            |                                                      | ate files                                 |                    |
| + Add an activity or resource         |                   | resource      | topic             | to to                                                | administration                            |                    |
| Edit -                                |                   | resource      |                   | + Topic 4 🖌                                          | f a black                                 |                    |
| + Add an activity or resource         |                   |               |                   |                                                      |                                           |                    |
| ADD TODECP                            |                   |               |                   |                                                      |                                           |                    |

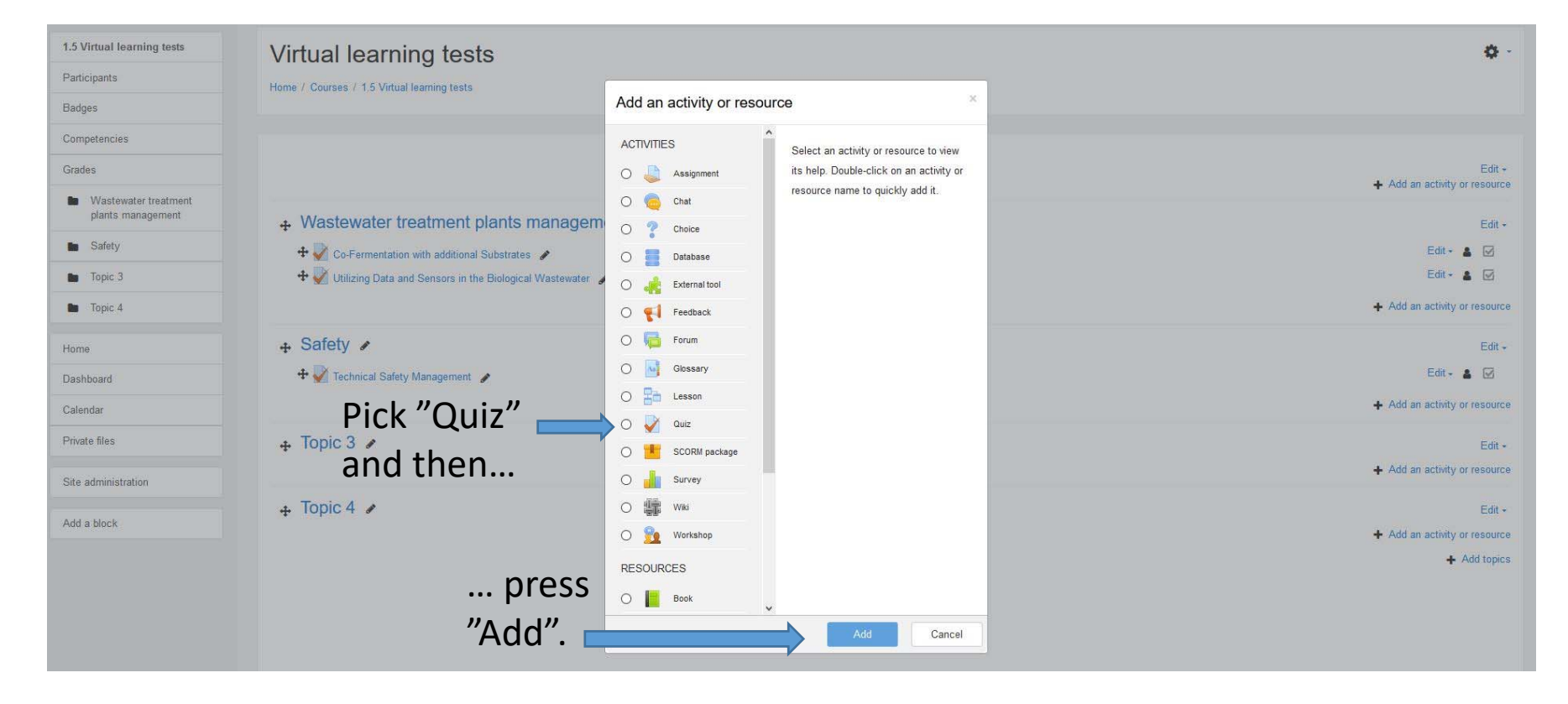

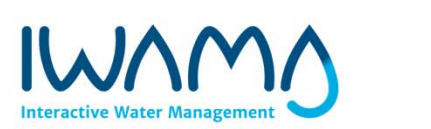

| 1.5 Virtual learning testa               | Virtual learning tests                                                  |                                                   |                              |
|------------------------------------------|-------------------------------------------------------------------------|---------------------------------------------------|------------------------------|
| Badges                                   | Home / Courses / 1.5 Virtual learning tests / Topic 3 / Adding a new Qu | viz to Topic 3                                    |                              |
| Competencies                             |                                                                         |                                                   |                              |
| Grades                                   | Adding a new Quiz to Topic 3                                            |                                                   | Give your guiz a name and    |
| Wastewater beatment<br>plants management | - General                                                               |                                                   | fill the other information   |
| E Safety                                 | Description                                                             | real                                              |                              |
| Topic 3                                  |                                                                         | 1 i• B I = = % % = • Ø                            | noodod                       |
| Topic 4                                  |                                                                         |                                                   | neeueu                       |
| Home                                     |                                                                         |                                                   |                              |
| Daviboard                                |                                                                         |                                                   |                              |
| Calendar                                 |                                                                         |                                                   |                              |
| Private files                            |                                                                         | Display description on course page 👔              |                              |
| Site administration                      | + Iming                                                                 |                                                   |                              |
| Add a block                              | → Grade                                                                 |                                                   |                              |
|                                          | + Layout                                                                |                                                   |                              |
|                                          | Question behaviour                                                      |                                                   |                              |
|                                          | ▶ Review options                                                        |                                                   |                              |
|                                          | ▶ Appearance                                                            |                                                   |                              |
|                                          | Extra restrictions on attempts                                          |                                                   |                              |
|                                          | > Overall feedback o                                                    |                                                   |                              |
|                                          | Common module settings                                                  |                                                   |                              |
|                                          | Restrict access                                                         |                                                   |                              |
|                                          | Activity completion                                                     |                                                   |                              |
|                                          | ⊁ Tags                                                                  |                                                   |                              |
|                                          | Gompetencies                                                            |                                                   |                              |
| and                                      | when ready,                                                             | Save and return to course Save and display Cancel |                              |
| press "                                  | Save and return                                                         | to                                                |                              |
|                                          |                                                                         |                                                   |                              |
| course'                                  | •                                                                       |                                                   |                              |
| _                                        |                                                                         |                                                   |                              |
|                                          |                                                                         |                                                   | Interactive Water Management |
|                                          |                                                                         |                                                   |                              |
|                                          |                                                                         |                                                   |                              |

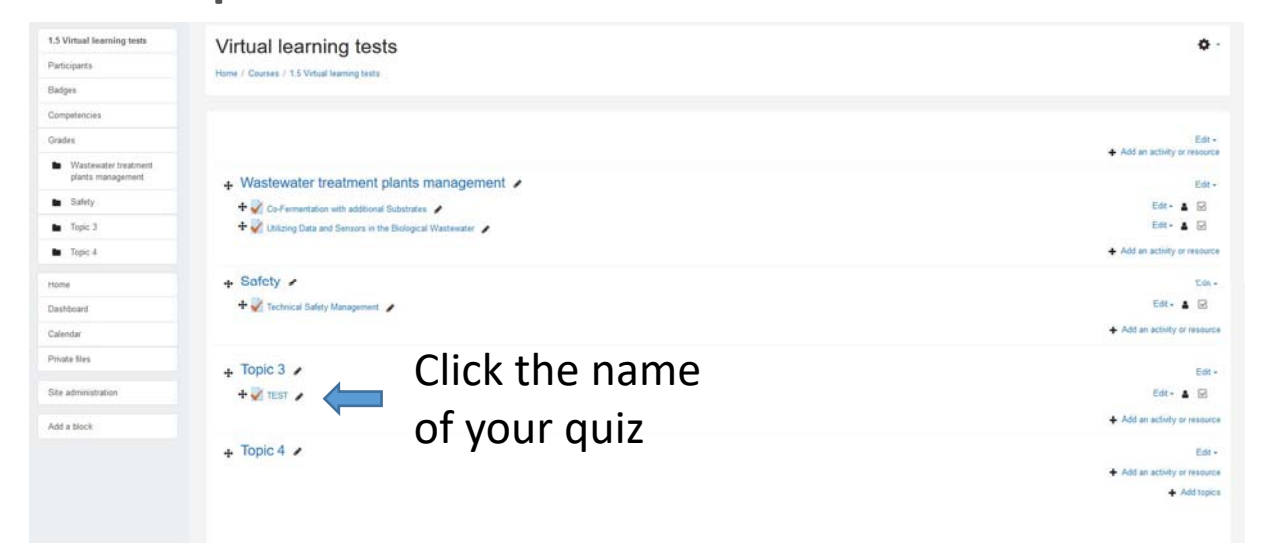

| Add a block                               |                                                                                                    |                                  |            | Interactive Water Management |
|-------------------------------------------|----------------------------------------------------------------------------------------------------|----------------------------------|------------|------------------------------|
| Site administration                       |                                                                                                    |                                  |            |                              |
| Private files                             |                                                                                                    |                                  |            |                              |
| Calendar                                  |                                                                                                    |                                  |            |                              |
| Dashboard                                 | - recommendation of the second second se | Jump to e                        | _          |                              |
| Home                                      | # Tachnical Safety Management                                                                                                    |                                  |            |                              |
| <ul> <li>Topic 4</li> </ul>               | Cher Luit quiz                                                                                                    | Back to the course               |            |                              |
| Topic 3                                   | Click "Edit auiz"                                                                                                    | Edt exiz                         |            |                              |
| Safety                                    |                                                                                                    | No questions have been added yet | ×          |                              |
| Wastewater treatment<br>plants management |                                                                                                    | Grading method: Highest grade    |            |                              |
| Grades                                    | TEST                                                                                                    |                                  | -          |                              |
| Competencies                              | June 31                                                                                                    | epo                              | <b>A</b> - |                              |
| Badges                                    | C+                                                                                                    |                                  |            |                              |
| Participants                              | Home / Crosses / 15 Vistual Jamme tasts / Test                                                                                                    |                                  |            |                              |
| 1.5 Virtual learning tests                | Virtual learning tests                                                                                                    |                                  |            |                              |

| 1.5 Virtual learning tests                                     | Virtual learning tests                                                   |                 |                      |
|----------------------------------------------------------------|--------------------------------------------------------------------------|-----------------|----------------------|
| Participants                                                   | Home / Courses / 1.5 Virtual learning tests / Topic 3 / TEST / Edit quiz |                 |                      |
| Badges                                                         |                                                                          |                 |                      |
| Competencies                                                   | E W TEOT                                                                 |                 |                      |
| Grades                                                         |                                                                          | Maximur         | n grade 10.00 Save   |
| <ul> <li>Wastewater treatment<br/>plants management</li> </ul> | Repaginate Select multiple items                                         | At first, click | Total of marks: 0.00 |
| Safety                                                         | 1                                                                        | "Add"           |                      |
| Topic 3                                                        |                                                                          | and then "a new | + a new question     |
| Topic 4                                                        |                                                                          |                 | + from question bank |
| Home                                                           |                                                                          | question".      | + a random question  |
| Dashboard                                                      | ◄ Technical Safety Management                                            | Jump to ¢       |                      |
| Calendar                                                       |                                                                          |                 |                      |
| Private files                                                  |                                                                          |                 |                      |
| Site administration                                            |                                                                          |                 |                      |
| Add a block                                                    |                                                                          |                 |                      |
|                                                                |                                                                          |                 |                      |
|                                                                |                                                                          |                 |                      |

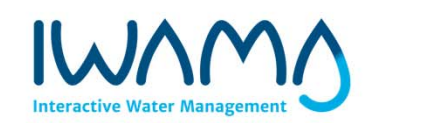

| 1.5 Virtual learning tests                | Virtual learning tests                                             |                                                                                         |                          |
|-------------------------------------------|--------------------------------------------------------------------|-----------------------------------------------------------------------------------------|--------------------------|
| Participants                              | Home / Courses / 1.5 Virtual learning tests / Topic 3 / TEST / Edi | it quiz                                                                                 |                          |
| Badges                                    |                                                                    |                                                                                         |                          |
| Competencies                              | E l'élamente TEOT                                                  | Choose a question type to add                                                           |                          |
| Grades                                    | Editing quiz: IESI @                                               |                                                                                         | Maximum grade 10.00 Save |
| Wastewater treatment<br>plants management | Repaginate Select multiple items                                   | If Multiple choice     Select a question type to see its     trueFalse     description. | Total of marks: 0.00     |
| Safety                                    |                                                                    | O H Matching                                                                            | □ Shuffle e              |
| Topic 3                                   | auestion                                                           | 이 봄 Numerical                                                                           | A00+                     |
| Topic 4                                   | question                                                           | O Essay                                                                                 |                          |
| Home                                      | type to add                                                        | *** Calculated     ase Calculated                                                       |                          |
| Dashboard                                 | Technical Safety Management                                        |                                                                                         |                          |
| Calendar                                  |                                                                    | Calculated simple                                                                       |                          |
| Private files                             |                                                                    | Drag and drop                                                                           |                          |
| Site administration                       |                                                                    | + Drag and drop<br>ento image                                                           |                          |
| Add a block                               |                                                                    | C Embedded answers (Cloze)                                                              |                          |
|                                           | and then                                                           |                                                                                         |                          |
|                                           | and then                                                           |                                                                                         |                          |
|                                           | "Add".                                                             |                                                                                         |                          |

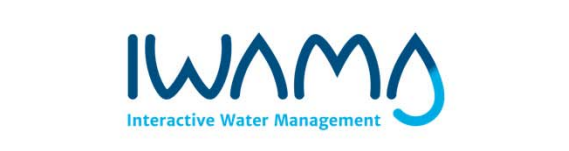

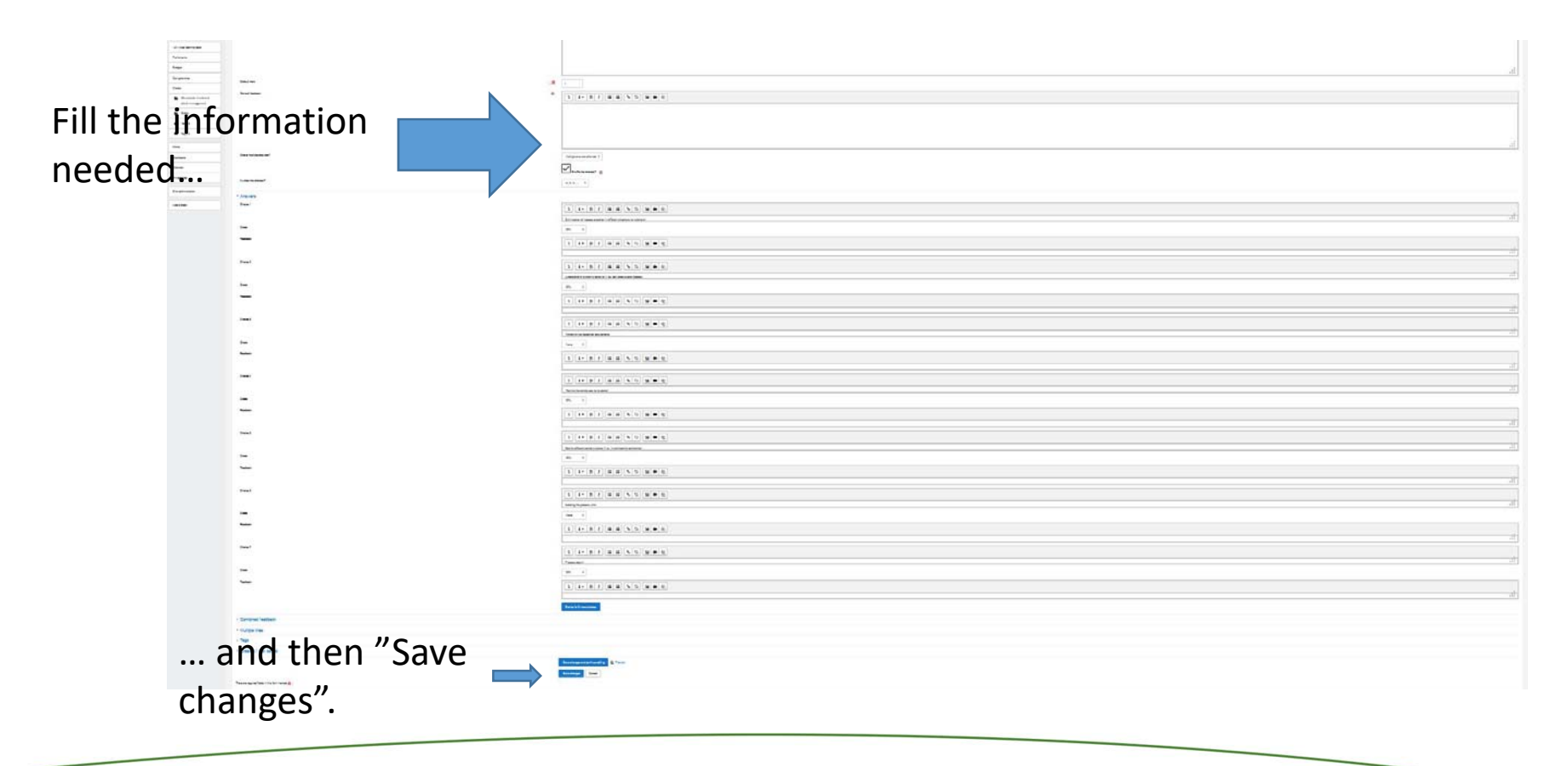

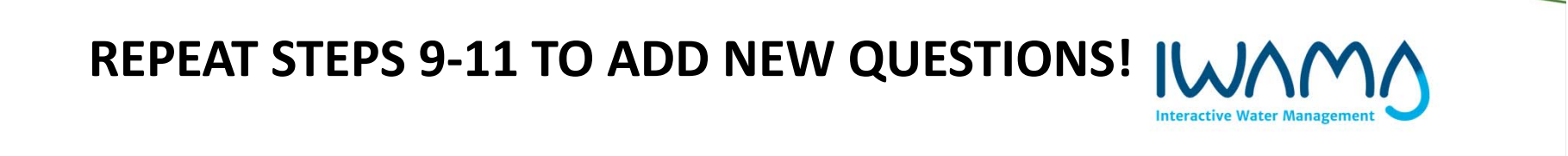

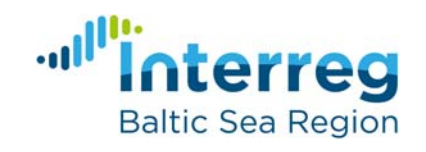

#### https://docs.moodle.org/24/en/Moodle\_manuals

EUROPEAN UNION

EUROPEAN REGIONAL DEVELOPMENT FUND

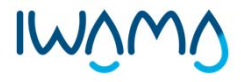